# 成績輸入寶典

成績管理模組需要輸入三個部分,分別是**學期成績、努力程度文字描述**與**能** 力指標。以下依順序說明填寫重點

首先·成績單上會顯示的科目均需要輸入成績·故在學期成績 欄位分成藍底(要輸入)與灰底(不需要輸入)·其中呈現灰底的科目連努 力程度文字描述與能力指標都不需輸入。如下圖所示·藍色框框圈起 來代表需要輸入·紅色框框為不需要輸入。

| 时秋月歷王邓月     |                        | × 🕒          | 7            |                     |                  |                                         |                 |                          |        |
|-------------|------------------------|--------------|--------------|---------------------|------------------|-----------------------------------------|-----------------|--------------------------|--------|
|             |                        |              |              |                     |                  |                                         |                 |                          |        |
| 受課成績        | ex:                    | 代表已封存        | <b>7</b> 代表: |                     |                  | 並結算                                     | 五年甲班            | ¥ ] [                    | 躍攫数師▼  |
| 五年甲班        | 國語                     | 5節           | の世界          | (50/50)             | ★ 定期二<br>(50/50) | 定期三                                     | <b>一 學期成績</b>   | <b>医</b><br>東力程度<br>文学構成 | 前力指標   |
| 五年甲班        | 本土語(分組1)               | 1首節          | の単語          | <b>∂</b> 定期−        | 「開気」             | (注意) 「「「「」」」                            | <b>一學期成績</b> )  | 家力程度                     | 影力指標   |
| E年甲班        | 本土語(分組1)               | 1節           | 日本時          | <b>∂</b> 定期−        | 定期二              | (注意) (注意) (注意) (注意) (注意) (注意) (注意) (注意) | <b>一 學期成績</b> ) | <b>赵</b> 朝力程度<br>文字書書    | 影影力指標  |
| E年甲班        | 本土語(分組1)               | 1ĕĎ          | の単語          | 』定期-                | 「開」              | (定期三)                                   | <b>一學期成績</b> )  | 図 第 力程度<br>文学機能          | 能力指標   |
| E年甲班        | 英語                     | 2節           |              | ↓<br>定期-<br>(50/50) | (50/50)          | 定期三                                     | 学期成績)           | 変要力開催                    | 1 能力指標 |
| E年甲班        | 健康                     | 165          | 日本時          | 』定期-                | 》定期二             | 定期三                                     | 學期成績            | <b>愛愛な業務</b> の           | 前力指標   |
| E年甲班        | 體育                     | 2節           | の平時          | <b>∂</b> 定期−        | 》定期二             | 2. 定期三                                  | 學期成績            | ● 夏力難度                   | 前力指標   |
| 丘年甲班        | 數學                     | 4ĕĎ          |              | (50/50)             | (50/50)          | 2期三                                     | 學期成績            | <b>愛愛学講師</b>             | 影力指標   |
| E年甲班        | 社會                     | 3節           |              | ▲ 定期-<br>(50/50)    | (50/50)          | 定期三                                     | 學期成績            | <b>愛愛な難度</b>             | 1 能力指標 |
| E年甲班        | 自然與生活科技                | 3節           |              | ▲ 定期-               | 2 定期二            | 定期三                                     | 學期成績            | ● 東力程度                   | 前力指標   |
| E年甲班        | 美勞                     | 2節           | 日本時          | <b>∂</b> 定期−        | 》定期二             | 定期三                                     | 學期成績            | <b>愛愛な難度</b>             | 1 能力指標 |
| 日年甲班        | 音樂                     | 186          | 2 平時         | 』定期-                | 》定期二             | 梁 定期三                                   | 學期成績            | 変要力程度<br>支援<br>支援<br>構成  | 影力指標   |
| 至年甲班        | 综合活動                   | 3管门          | () 平時        | <b>∂</b> 定期−        | 「「「「「」」」         | 定期三                                     | (二) 學期成績)       | (2) 要力推荐)                | 1 能力指標 |
| 至年甲班        | 補救教學(國數)               | 1節           | () 平時        | d 定期-               | 「「「「」」(「」」       | 2期三 東                                   | <b>一 學期成績</b> ) | <b>医</b> 有些原             | 1 能力指標 |
| 1年甲班        | 校本生農                   | 1首節          | 2 平時         | <b>∂</b> 定期−        | 「開気」             | (注意) 「「「「」」」                            | <b>一 學期成績</b>   | <b>愛知知道</b>              | 1 能力指標 |
| oc=stdgrp&d | clsno=GHFduPSR9Mo%3D&s | ubno=TQm4eiL | rQ0%2F0V     | 6CM8HtDz0           | 2%3D%3D&t        | teaid=cUsLd                             | qUCaI%3D        | <b>建</b> 東力開度            | 影影力指標  |

圖一:授課科目輸入情況圖

了解需要輸入的部分後,以下就依學期成績、努力程度文字描述、能力指標 等三項詳細說明。

### 一、學期成績

學期成績依主科與非主科來區分,主科(國、數、社、自、英)共有三個區塊 需要填寫,非主科(本土語、健體、藝術與人文、綜合活動、生活)只要填寫一個 區塊。如下圖所示:

| 成績軸  | 入 補考登分     | 成績補登       | 能力指標                                  | 成績查詢         | 國中小表單列印                                | 管理設定                                         |
|------|------------|------------|---------------------------------------|--------------|----------------------------------------|----------------------------------------------|
| 斑級成績 |            |            |                                       |              |                                        |                                              |
| 》定期  | 期評量 🗇 學期成績 |            |                                       |              |                                        |                                              |
| 授課成績 | ex:        | 1代表已封存 1代表 |                                       | ませ左並結算       | 五年甲班                                   | 選擇教師▼                                        |
| 五年甲班 | 國語         | 5節 🕅 🍯     | 時 定期- 从                               | 定期二 定期三      | 新学期成績                                  | 14度) 低力指標)                                   |
| 五年甲班 | 本土語(分組1)   | 1節         | · · · · · · · · · · · · · · · · · · · | 定期二 👷 定期三    | <b>一 夢期成績</b> を                        | <b>羅度</b> 能力指標                               |
| 五年甲班 | 本土語(分組1)   | 1節         | · · · · · · · · · · · · · · · · · · · | 定期二 👷 定期三    | <b>御 學期成績</b>                          | 11日日 単の指標                                    |
| 五年甲班 | 本土語(分組1)   | 1節         | · · · · · · · · · · · · · · · · · · · | 定期二 22 定期三   | <b>御 學期成績</b>                          | 14度) 第二十二十二十二十二十二十二十二十二十二十二十二十二十二十二十二十二十二十二十 |
| 五年甲班 | 英語         | 2節         | 時 定期- 20150 (50/50) (50/50)           | 定期二<br>2/50) | 日本 日本 日本 日本 日本 日本 日本 日本 日本 日本 日本 日本 日本 | 14度) 第九指標                                    |
| 五年甲班 | 健康         | 1節         | · · · · · · · · · · · · · · · · · · · | 定期二 👷 定期三    | <b>学期成績</b>                            | 112 第二日 第二日 第二日 第二日 第二日 第二日 第二日 第二日 第二日 第二日  |
| 五年甲班 | 體育         | 2節         | · · · · · · · · · · · · · · · · · · · | 定期二 👷 定期三    | 御學期成績  必要                              | 1128 地力指標                                    |
| 五年甲班 | 數學         | 4節         | ····································· | 定期二 2 定期三    | 「夢期成績」 を 支持                            | 羅察 能力指標                                      |

主科填寫步驟如下:

- 1. 定期一、定期二:平時→定期→提交
- 2. 學期成績:提交

非主科填寫步驟如下:

1. 學期成績:提交

★:請注意,務必每個區塊都要提交才算結束。

## 二、努力程度

### 努力程度輸入時間:學期成績全部填畢時再輸入即可。

### 努力程度區塊只需要輸入努力程度,再按提交即可

| 五年甲頭  | E 國語    |      |        | 5節 🕅 严                   | ★ 定期- ※ 定期三 ※ 定期三 ◎ 季期成績<br>(50/50) | ● ● ● ● ● ● ● ● ● ● ● ● ● ● ● ● ● ● ● |
|-------|---------|------|--------|--------------------------|-------------------------------------|---------------------------------------|
|       |         | 77   |        |                          | 努力程度產生                              | 主 文字描述產生 儲存 提交                        |
| 座號    | 姓名      | 性別   | 學期總分   | 努力程度                     | 文字描述                                | 文字描述詞庫                                |
| 01    | 董世      | 男    |        |                          |                                     | 100 能靈活應用寫字方式與原                       |
|       |         |      | 2      | 実用優里                     |                                     | 99 能靈活應用閱讀策略,提升                       |
| 02    | 石晏敏     | 女    | 3      | ·                        |                                     | □ 98 能有效將聆聽所得充分應月                     |
| 03    | 張振倢     | 男    | 2      | . 表現尚可                   |                                     | 97 文章頗能見解獨到,用詞素                       |
|       |         | -    |        | <ul> <li>需再加油</li> </ul> |                                     | 96 能清楚說出一篇短文的優報                       |
| 04    | 曾義辰     | 男    |        |                          |                                     | 95 能運用修辭技巧使作品更彩                       |
| 05    | 胡晴夢     | 女    |        |                          |                                     | □ 94 能流暢的陳述自己的思維                      |
|       |         |      |        |                          | 2                                   | □ 93 能有效把握話語的邏輯並打                     |
| 06    | 潘彦氶     | 里    |        |                          |                                     | 92 能靈活的在交談中表現語言                       |
| 50    | /m/>/25 | 25   |        |                          |                                     | □ 91 能將蒐集的資料有效選擇过                     |
| 07    | 李仁傑     | 男    |        |                          |                                     | □ 90 表達措詞能力強,願意參與                     |
| PS.你ī | 可直接輸入多  | 的程度的 | 的代碼進行輸 | 人 4 表現優異 3               | ▶<br>▶現肖好 2 表現尚可 1 震再加油             | ▼ ( )                                 |

### 三、能力指標

**能力指標輸入時間:學期成績全部填畢時再輸入即可。** 能力指標分成兩部分,指標建立與指標等第輸入

1. 選擇能力指標頁籤

|   | 成績輸入    | 補考登分   | 成績補登         | 能力指標     | 成績查詢           | 國中小表單列印 | 管理設定     |
|---|---------|--------|--------------|----------|----------------|---------|----------|
| 班 | 級成績     |        |              |          |                |         |          |
|   | 定期評量    | 🖸 學期成績 |              |          |                |         |          |
| 授 | 課成績 ex: | 一代表已提交 | ▶ 代表已封存 ♥ 代表 | 表未提交封存   | 代表封存並結算        | 選擇年班 ▼  | 選擇教師▼    |
|   | 年甲班 體育  |        | 2節 🖓         | 平時 品 定期一 | 2 定期二 2 定期三    | 学期成績    | 加留度 節力指標 |
| Ξ | 年甲班 體育  |        | 2節 🕥         | 平時 品 定期一 | () 定期二 (X) 定期三 | 新 學期成績  | 加羅原 動力指標 |
|   |         |        |              |          |                |         |          |

## 2.選擇年級(以四年級國語科為例)

|                                                                                 |              |              |            |            |                                               |            | -                                     |
|---------------------------------------------------------------------------------|--------------|--------------|------------|------------|-----------------------------------------------|------------|---------------------------------------|
| , F                                                                             | <i>找</i> 續輸入 | 補考登分         | 成績補登       | 能力指標       | 成績查詢                                          | 國中小表單列印    | 管理設定                                  |
| 小提醒                                                                             | ※ 看不到        | 指標項目可設定時     | ,請管理者至管理設  | 定->科目配重設定- | >選擇年級,確認                                      | 『學期科目中的「學』 | 朝」項目是否有打                              |
| t=                                                                              | 通過今          | 105舉在上舉調▼    | 躍擇在紙 ▼ 復興  | 設定 匯出入 更新  | 俞                                             | 力指標        | 重大議題                                  |
| 18                                                                              | 1元6又人上       | 1034+14      | 列日         | 設定說明       |                                               | 保護         | <b>ま</b>                              |
| 領域                                                                              |              |              | <b>運15</b> | 斑스梨胞       | 國文 闡語                                         | 英語 客語 原語 體 | \$ 數學 生活 <sup>《小日</sup><br>寄 對學 生活 活動 |
| 10000                                                                           |              | ///221440101 | nx         | 7.7.20mm   | _                                             |            |                                       |
|                                                                                 |              |              |            |            |                                               |            |                                       |
| 語文                                                                              |              |              |            |            |                                               |            |                                       |
|                                                                                 |              |              |            |            |                                               |            |                                       |
| <u> </u>                                                                        |              |              |            |            |                                               |            |                                       |
| (Arts:                                                                          |              |              |            |            |                                               |            |                                       |
| ()<br>()<br>()<br>()<br>()<br>()<br>()<br>()<br>()<br>()<br>()<br>()<br>()<br>( |              |              |            |            |                                               |            |                                       |
| 育                                                                               |              |              |            |            |                                               |            |                                       |
|                                                                                 |              |              |            |            |                                               |            |                                       |
|                                                                                 |              |              |            |            |                                               |            |                                       |
| 動聲                                                                              |              |              |            |            |                                               |            |                                       |
| 310/-7-                                                                         |              |              |            |            |                                               |            |                                       |
|                                                                                 |              |              |            | 1 A 1      | - Bar 1 - 2 - 2 - 2 - 2 - 2 - 2 - 2 - 2 - 2 - | 1000       | ã 😨                                   |

### 3. 選擇欲建立科目,點選設定

|   |     | 成績輸入                                | 補考登分        | 成績補登             | 能力指標       |    | 成績者 | 詾  |    | 國中  | 小表 | 5單歹 | UED |     | 管理   | 設定  |     |
|---|-----|-------------------------------------|-------------|------------------|------------|----|-----|----|----|-----|----|-----|-----|-----|------|-----|-----|
| * | 小提醒 | 星※看不到指羽                             | 標項目可設定時・詞   | 請管理者至管理設定        | 定->科目配重設定- | >選 | 睪年級 | ・確 | 認學 | 期利  | 相目 | 的   | 學期  | 月」り | 頁目具  | 是否す | 钉打幻 |
|   | 措   | i標設定 10                             | 05學年上學期 ▼ 四 | 1年級 ▼ 複製         | 設定匯出入更新    |    |     |    | 能力 | 」指核 | 票  |     |     | 重大  | 議題   |     |     |
|   | 領域  |                                     | 所選擇的指標1     | [ <u>7]</u> [F]] | 英文對照       |    | 國   | 閩  | 英  | 客   | 原  | 健康與 | 數   | 社   | 自然與生 | 藝術與 | 綜合  |
|   |     | 國語<br>(4 <del>00_00_0</del> )<br>設定 |             |                  |            |    | X   | 語  | 語  | 語   | 語  | 八體育 | 學   | 會   | 一活科技 | 入文  | 活動  |
|   | 語文  | 本土語<br>(A00_01_00)<br>設定            |             |                  |            |    |     |    |    |     |    |     |     |     |      |     |     |

### 4. 點選右方能力指標之科目

|     | _   |           |              |           |            |    |     |    |    |     |            |    |     |     |     |     |     |
|-----|-----|-----------|--------------|-----------|------------|----|-----|----|----|-----|------------|----|-----|-----|-----|-----|-----|
|     |     | 成績輸入      | 補考登分         | 成績補登      | 能力指標       | J  | 衣績査 | 詢  |    | 國中  | 小表         | 軍軍 | JEP |     | 管理  | 設定  | [   |
| *   | 小提醒 | 【※看不到     | 指標項目可設定時・    | 請管理者至管理設定 | È->科目配重設定- | >選 | 睪年級 | ・確 | 認學 | 聊   | 相中         | 的  | 學期  | 明山町 | 貝目見 | 書否え | 有打勾 |
|     | źś  | 補設定       | 105學年上學胡 ▼ 7 | □年級 ▼ 複製  | 設定匯出入更新    |    |     |    | 能力 | 」指標 | THE SECOND |    |     | 重大  | 議題  |     |     |
|     | 16  |           |              | 列印        | 設定說明       |    |     |    |    |     |            |    |     |     | 自   |     |     |
|     | 領域  |           | 所選擇的指標:      | 15        | 英文對照       |    |     |    |    |     |            | 健  |     |     | 然   | 藝   | 綜   |
|     |     | 國語        |              |           |            |    | 國   | 閩  | 英  | 客   | 原          | 原與 | 數   | 社   | 哭生  | 仰輿  | 合进  |
|     |     | (A00_00_0 | 0)           |           |            |    | ×   | 莳  | 莳  | 莳   | 莳          | 體  | 字   | e   | 活到  | 人立  | 過動  |
|     |     |           | 確定 取消        | ו         |            |    |     |    |    |     |            | 內  |     |     | 村技  | ×   |     |
|     |     |           |              | ,         |            |    |     |    |    |     |            |    |     |     |     |     |     |
|     |     |           |              |           |            |    |     |    |    |     |            |    |     |     |     |     |     |
|     | 語文  | 本土語       | 0)           |           |            |    |     |    |    |     |            |    |     |     |     |     |     |
|     |     | (A00_01_0 | 0)           |           |            |    |     |    |    |     |            |    |     |     |     |     |     |
|     |     |           |              |           |            |    |     |    |    |     |            |    |     |     |     |     |     |
| - 1 |     |           |              |           |            |    |     |    |    |     |            |    |     |     |     |     |     |

5. 輸入能力指標,這個欄位有兩種輸入方法,分述如下

第一種-自行繕打評量指標: 勾選自行輸入,選擇想要建立的能力指標數量

| #5 | ##33字 105學年上學期 ▼ 四年級 ▼ |      |               |                                 | 비다.                                              | 11812 | गर                       |                 |                             | 里八 | 时以此四              |                  |     |
|----|------------------------|------|---------------|---------------------------------|--------------------------------------------------|-------|--------------------------|-----------------|-----------------------------|----|-------------------|------------------|-----|
| JE |                        | 設定說明 |               |                                 |                                                  |       |                          |                 |                             |    | 自                 |                  |     |
| 領域 | 所選擇的指標15               | 英文對照 |               |                                 |                                                  |       |                          | 健               |                             |    | 然留                | 藝                | 綜   |
|    | 國語<br>(A00_00_00)      |      | <b>國</b><br>文 | 閩語                              |                                                  | 客語    | 原語                       | 尿與體育            | 數學                          | 社會 | 與生活科は             | 仰與人文             | 合活動 |
|    | 0推定 取用                 |      |               | :自                              | 行輸                                               | 入 =   | -                        |                 |                             | 婁  | 过量:               | 1                | •   |
| 語文 | 本土語<br>(A00_01_00)     |      |               | -2-<br>湜升<br>1-2-<br>應用<br>1-2- | 1 氪2 於3 日前一個一個一個一個一個一個一個一個一個一個一個一個一個一個一個一個一個一個一個 | 運就瞭讀運 | 注音<br>。<br>注音<br>學<br>注音 | 符號<br>符號<br>品符號 | :・<br>3<br>和<br>諸<br>輔<br>財 |    | 「詞音<br>り變化<br>新記息 | 1<br>2<br>4<br>5 |     |

第二種-使用內建能力指標: 勾選需要的能力指標

| 領域 | 所選擇的指標15                   | 英文對照 |    |                   |            |      |          | 健           |                 |             | 日然留    | 藝            | 綜   |
|----|----------------------------|------|----|-------------------|------------|------|----------|-------------|-----------------|-------------|--------|--------------|-----|
|    | 國語<br>(A00_00_00)<br>確定 取造 |      | 國文 | 閩語                | <b>英</b> 語 | 客語   | 原語       | 尿與體育        | 數<br>學          | 社會          | 與生 活科技 | 仰與人文         | 合活動 |
|    |                            |      |    | = 自               | 行輸         | 入 =  | -        |             |                 | 婁           | 量      | 1            | ▼ ^ |
|    |                            |      |    | <b>1-2-</b><br>提升 | 1能<br>問讀   | 運用   | 注音<br>。  | 符號          | 見り              | <b>1</b> 解字 | 前音     | 義・           |     |
| 語文 | 本土語<br>(A00_01_00)         |      |    | 1_2-<br>服用        | -2 能<br>於朗 | 瞭解讀文 | 注音<br>學作 | 符號<br>品。    | 師諸              | 調的          | 變低     | <b>_ '</b> 1 | É   |
|    |                            |      |    | 1-2-<br>注音        | ·3能<br>目。  | 運用   | 注音       | 符號          | 輔助              | 記錄          | 翻息     | <b>!</b> ,表  | Ę   |
|    |                            |      |    | 1-2-              | ·3-1       | 能運   | 用注       | E音符         | <del>}</del> 號, | 輔助          | 記録     | 訊            |     |
|    | 英語                         |      |    | 1-2-              | 3-2        | 能就   | 浙讀       | <b>詯</b> 的注 | 主音諸             | 讀物・         | 提出     | 始言           | Ξ.  |

6. 將滑鼠移至所選擇的指標 15,然後按滑鼠左鍵,選擇的指標就會輸入完成。

### 第一種-自行繕打評量指標

| 指標設定 105學年上學期 ▼ 四年級                     | ▼ 複製 設定 匯出入 更新 |    | ţ      | 能力指                | 뽽          |    |        | 重大詞 | 義題            |    |     |
|-----------------------------------------|----------------|----|--------|--------------------|------------|----|--------|-----|---------------|----|-----|
| 領域 所選擇的指標15                             | 英文對照           |    |        |                    |            | 健  |        |     | 自然朗           | 藝  | 綜   |
| ■ 自行輸入<br>図語<br>(A00.00,00)自行輸入         | ×              | 國文 | 閩<br>語 | 其 <sup>律</sup> 語 前 | F 原<br>F 語 | 與體 | 數<br>學 | 社會  | 生活            | 與人 | 合活動 |
| (1) (1) (1) (1) (1) (1) (1) (1) (1) (1) | ×              |    | = 白谷   | デ曲命ス               | _          | 育  |        | 曲   | 科<br>技<br>/量: | 文  | v   |

### 第二種-使用內建能力指標

| -  | 指  | 講課設定            | 105學年上學期 ▼ 四年級 ▼<br>列印                                            | 設定 匯出入 更新 設定説明             | _                 |                              | 角毛大             | 1指桐             | 票               |      |     | 重大       | 議題        |            |     |
|----|----|-----------------|-------------------------------------------------------------------|----------------------------|-------------------|------------------------------|-----------------|-----------------|-----------------|------|-----|----------|-----------|------------|-----|
| 47 | 頁域 |                 | 所選擇的指標15                                                          | 英文對照                       |                   |                              |                 |                 |                 | 健康   |     |          | 目然的       | 藝術         | 綜   |
|    |    | 國語<br>(A00_00_0 | 能運用注音符號,理解字詞音義,提示<br>))<br>能瞭解注音符號和語調的變化,並應/<br>能運用注音符號輔助記錄訊息,表達; | 升閱讀效能。<br>用於朗讀文學作品。<br>意見。 | 國文                | 閩<br>語                       | <u></u><br>拼    | 客語              | 原語              | 原與體育 | 數學  | 社會       | 與生活科技     | ()與人文      | 合活動 |
|    |    |                 | 確定                                                                |                            | ■ =<br>■ 1<br>■ 携 | : 自行<br>- <b>2-</b> :<br>配升图 | 行輸<br>1 能<br>閱讀 | 入 =<br>運用<br>效能 | =<br> 注音<br>  ° | 符號   | き・理 | 婁<br>助解与 | 牧量<br>2词音 | : 1<br>译義· | ▼ ^ |

7. 點選自行輸入·將自訂的能力指標輸入後·再點選確定→存檔·即可完成輸

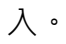

|    | <b>#</b> 旨林                                                                       | 河沿完             | 105學年上學期 ▼ 四年級 ▼                                  | 更新               |    |                                             | 能力                              | 指標        | 開た                                                                                                    |                                        | 1                              | 重大                                                                                                    | 議題                              |                                  |          |
|----|-----------------------------------------------------------------------------------|-----------------|---------------------------------------------------|------------------|----|---------------------------------------------|---------------------------------|-----------|----------------------------------------------------------------------------------------------------|----------------------------------------|--------------------------------|----------------------------------------------------------------------------------------------------|---------------------------------|----------------------------------|----------|
| 領域 | (A0                                                                               | 威語     0_00_00  | 所選擇的指標15     列印 設定説明       自行輸入       自行輸入        | 照<br>×<br>×<br>× | 國文 | 聞語                                          | 其語                              | 客語        | 原語                                                                                                    | 健康與體育                                  | 數學                             | 社會                                                                                                    | 自然與生活科技                         | 藝術與人文                            | 綜合活動     |
| 語文 | 2<br>(A0                                                                          | 华土語<br>0_01_00) | 確定 取消                                             |                  |    | = 自<br>1-2-<br>湜升<br>1-2-<br>應<br>1-2-<br>達 | 行輸 龍讀 龍師 龍                      | 入運效瞭讀運    | :<br>注音<br>。<br>注音<br>注音                                                                                                    | 符號<br>符號。<br>符號                        | ・ 理<br>和語<br>輔助                | 火<br>火<br>火<br>火<br>の<br>の<br>の<br>の<br>の<br>の<br>の<br>の<br>の<br>の<br>の<br>の<br>の                                                                                                    | 2量:<br>河音<br>)變化<br>新息          | _1<br> <br> <br> <br> <br>・<br>ま | XIII LIJ |
|    | 指                                                                                 | 標設定             | 105學年上學期 ▼ 四年級 ▼         700         設定説明         | 更新               |    |                                             | 角巨大                             | J 扌 旨木    | 票                                                                                                    |                                        |                                | 重大                                                                                                    | 議題                              |                                  |          |
| 領  | 闼                                                                                 |                 | 所選擇的指標15 英文攀                                      | ヶ照               |    |                                             |                                 |           |                                                                                                    | 健                                      |                                |                                                                                                    | 日然曲                             | 藝                                | 綜        |
|    | (                                                                                 | 國語<br>(A00_00]  | <ul> <li>         ・         ・         ・</li></ul> | <sub>作品</sub> 。× | 國文 | 閩語                                          | 英語                              | 客語        | 原語                                                                                                    | 原與體育                                   | 數學                             | 社會                                                                                                    | 兵生活科技                           | 调與人文                             | 合活動      |
|    |                                                                                   |                 | 您已有對科目指標做過變更                                      |                  |    | = ⊨                                         | 行輸                              | 入 =       | =                                                                                                    | - 4-4-11                               | n. 71                          | 婁                                                                                                    | 牧量:                             | : 1                              | •        |
| 讙  | 开绘更的資料其能力指標成績會<br>一併清除<br>请選擇您現在要執行的動作     「存檔 ●取消動作     其語     (A00_02_00)     」 |                 |                                                   |                  |    | 1-2-<br>提升1-2-<br>應1-2-<br>達1-2-<br>息1-2-   | ·1 閱·2 於·3 見·3<br>·3 -1<br>·3-2 | 運效瞭讀運 能 能 | 月注。<br>注<br>注<br>注<br>注<br>注<br>作<br>音<br>正<br>第<br>二<br>第<br>一<br>音<br>作<br>音<br>一<br>記<br>二<br>第<br>一<br>音<br>作<br>音<br>一<br>記<br>二<br>第<br>一<br>音<br>作<br>音<br>一<br>記<br>二<br>第<br>一<br>音<br>作<br>音<br>一<br>記<br>二<br>第<br>一<br>音<br>作<br>音<br>一<br>二<br>第<br>一<br>音<br>作<br>音<br>一<br>二<br>二<br>一<br>音<br>作<br>音<br>二<br>二<br>一<br>二<br>一<br>二<br>一<br>二<br>一<br>二<br>一<br>二<br>一<br>二<br>一<br>二<br>一<br>二<br>一<br>二<br>一<br>二<br>一<br>二<br>一<br>二<br>一<br>二<br>二<br>二<br>一<br>二<br>二<br>二<br>二<br>二<br>二<br>二<br>二<br>二<br>二<br>二<br>二<br>二 | F符號<br>F符號<br>F符號<br>F符號<br>F符號<br>F音称 | 庑,理<br>売和語<br>売輔郎<br>守號<br>主音語 | 単解写<br>昏調白<br>か記<br>動<br>朝<br>り<br>記<br>載<br>朝<br>り<br>一<br>載<br>り<br>一<br>朝<br>り<br>一<br>歌<br>し<br>の<br>う<br>一<br>朝<br>白<br>か<br>記<br>載<br>し<br>う<br>の<br>一<br>の<br>う<br>の<br>一<br>の<br>う<br>の<br>し<br>の<br>う<br>の<br>う<br>つ<br>う<br>つ<br>う<br>つ<br>う<br>つ<br>う<br>つ<br>う<br>つ<br>う<br>つ<br>う<br>つ<br>う<br>つ<br>う<br>つ<br>う<br>つ<br>う<br>つ<br>う<br>つ<br>う<br>つ<br>う<br>つ<br>う<br>つ<br>う<br>う<br>う<br>つ<br>う<br>つ<br>う<br>つ<br>う<br>つ<br>う<br>つ<br>う<br>つ<br>う<br>つ<br>う<br>つ<br>う<br>つ<br>う<br>つ<br>う<br>つ<br>う<br>つ<br>う<br>つ<br>う<br>つ<br>う<br>つ<br>う<br>つ<br>う<br>つ<br>う<br>つ<br>う<br>つ<br>う<br>つ<br>つ<br>つ<br>う<br>つ<br>う<br>う | 子詞音<br>外變化<br>象訊息<br>助記釒<br>・提出 | 音義<br>こ・立<br>息・引<br>泉訊<br>出自さ    | ,        |
|    | C                                                                                 | A00_02_         |                                                   |                  |    | 的看                                          | 法・                              | 並做        | 整理                                                                                                    | 歸納                                     | ђ∘<br>⊐≠⊏ ш                    | 104/H2-                                                                                                    |                                 | 5.44 Arr                         |          |

8. 依序完成自己任教的科目。

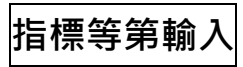

1.回到成績輸入頁籤·點選國語科-能力指標

|    | 成績輸入    | 補考登分              | 成績補登      | 能力指標          | 成績查詢                | 國中小表單列印                                       | 管理設定       |  |  |
|----|---------|-------------------|-----------|---------------|---------------------|-----------------------------------------------|------------|--|--|
|    |         |                   |           |               |                     |                                               |            |  |  |
|    | 定期評量    | 🖸 學期成績            |           |               |                     |                                               |            |  |  |
| 授詞 | 果成績 ex: | ●     代表已提交     ● | 代表已封存 🖉代表 | 未提交封存 ♥     け | 、表封存並結算             | 四年甲班 🔻                                        | 選擇教師▼      |  |  |
| 四4 | 手甲班 國語  | Î.<br>Î           | 4節 🕅 🏾    | 時(50/50)(5    | 定期二 2 定期三<br>50/50) | 学 学期成績                                        | 力程度<br>学構成 |  |  |
| 四  | 手甲班 本土  | 語(分組1)            | 1節        | 時 品 定期— 品     | 定期二 梁 定期三           | ● 學期成績) ● ● ● ● ● ● ● ● ● ● ● ● ● ● ● ● ● ● ● | 力程度 能力指標   |  |  |

2. 勾選能力指標-評等,全部學生都輸入完後,再按提交。

| 四年 | 甲班 | 國語  |    | 4節                           | 2 平時   | (50/50)                   | <mark>★ 定期二</mark><br>(50/50) | 2. 定期三 | <b>一 學期成績</b> | 新力程度<br>文学描述                                                       | 1 能力指標               |    |  |
|----|----|-----|----|------------------------------|--------|---------------------------|-------------------------------|--------|---------------|--------------------------------------------------------------------|----------------------|----|--|
|    |    |     |    |                              |        |                           |                               |        |               | 指標分離                                                               | 收產生] <mark>儲存</mark> | 提交 |  |
|    | 座號 | 姓名  | 性別 | 學期總分                         | 能力指標項目 |                           |                               |        |               |                                                                    |                      | •  |  |
|    | 01 | 鄭莉芸 | 女  | 4. 能瞭解注音符號和語調的變化,並應用於朗讀文學作品。 |        |                           |                               |        |               |                                                                    |                      |    |  |
|    | 02 | 盧忠賢 | 男  |                              | 能瞭解    | 能瞭解注音符號和語調的變化,並應用於朗讀文學作品。 |                               |        |               | <ol> <li>表現優異</li> <li>表現良好</li> <li>表現尚可</li> <li>需再加油</li> </ol> |                      |    |  |
|    | 03 | 張毅  | 男  |                              | 能瞭解    | 注音符號和調                    | 語調的變化,                        | 並應用於朗  | 讀文學作品。        |                                                                    |                      |    |  |

3.恭喜您完成了成績輸入!